# It's time to move into One Home for Sites<sup>™</sup>

IQVIA One Home for Sites<sup>™</sup> is the only platform designed to provide a truly single sign-on experience, plus help you prioritize your work across studies. Our latest release gives you the features you need to reclaim time in your day.

One Home is a vendor-neutral, sponsor-neutral, minimalistic technology platform that aggregates systems and tasks across your trials. Release 2.0 has made self-registration and self-administration capabilities available for sites. You can add the studies, systems and tasks your site is working on, even if the sponsor of those studies or its designated CRO has not yet adopted One Home.

#### Sign up at https://onehome.clintech.iqvia.com/

One Home Single Sign-On (SSO) is based on email address and will connect you to other systems where you have a matching email address.

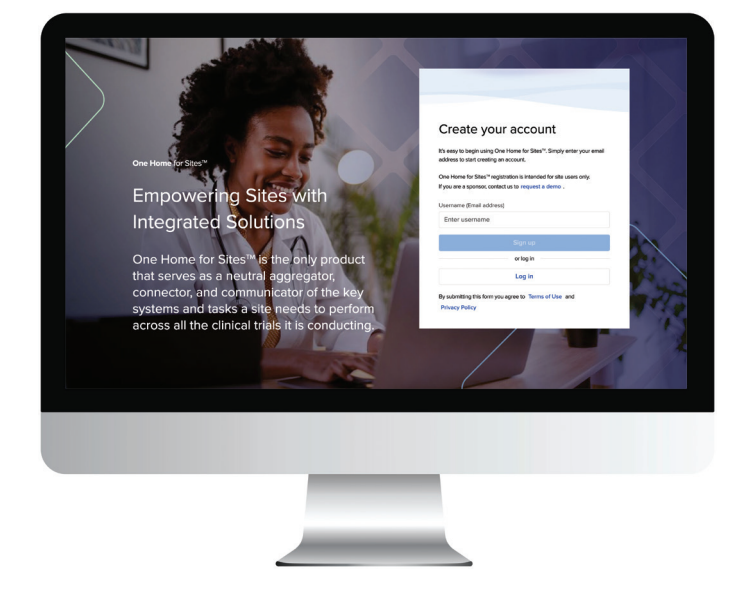

≣IQVIA

**TECHNOLOGIES** 

Go to <u>https://onehome.clintech.iqvia.com/</u> and enter your most frequently used email address. If you already have access to some of IQVIA's systems, you can use the same credentials to access One Home. If you have never accessed IQVIA's systems with that email address, you can create a new account.

#### Important Note: Please do not enter any patient information into the One Home platform

### Using the SSO System Library

- What is it? SSO access to multiple clinical technology systems.
- Why would I use it? To reduce the number of usernames and passwords you need to reference for accessing these clinical technology systems.
- How do I use it? There are two ways to access the SSO System Library.
  - » Via the Quick Links section on your Dashboard
  - » Via the dark blue navigation panel on the left side of the page

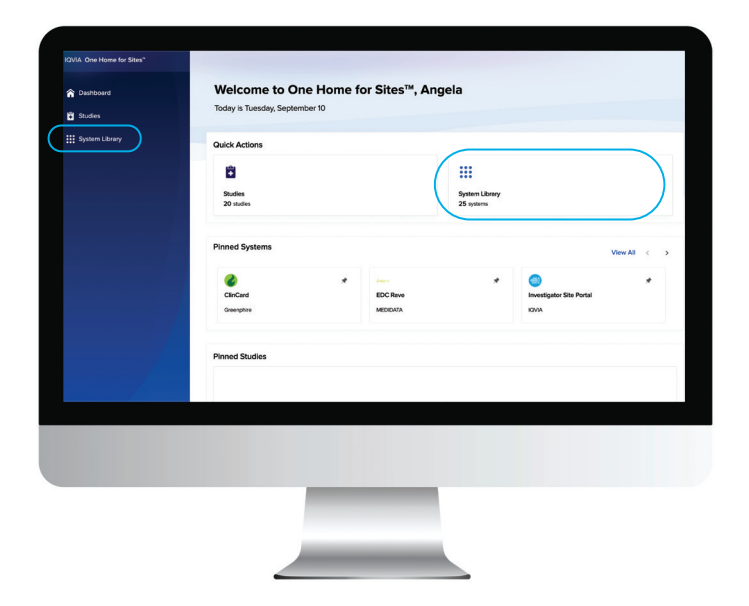

- » You can pin the systems you use frequently. These pinned systems will be added to your One Home dashboard.
- » New vendors are added to the System Library on a regular basis. You can reference the Message Board to see what vendors will be available soon.
- » You will only be able to link to the systems in the SSO System Library to which you have already been granted access directly from that system. Otherwise, you will receive an unauthorized notice. You will need to contact the specific vendor directly, e.g., Medidata, Greenphire, etc., or follow its specific system access request process.

## Adding Studies (including Systems, Tasks, Links, My Team)

- What is it? Add the studies you and your team are conducting. These studies do not have to be specific to IQVIA they can be from any sponsor or CRO.
- Why would I use it? To create a shared, study-specific space to know and access a study's systems and portals, collaborate on study tasks, and add useful links that help you and your team more efficiently manage your studies.
- How do I use it? Once you add your studies, you can start to affiliate and add systems. You can add team members to the study where you can start managing study-related tasks across your team, add useful links, and create visibility into systems you and your team need to access to conduct the study.
- Notes and Help Tips:
  - » We always recommend you affiliate systems from the System Library and only manually add a system if it does not yet exist there.
  - » A study will be fully accessible to anyone who is added to "My Team"
    - Once you add a team member, they will receive an invitation email. Anyone on the team can affiliate or add a system/portal, add and complete tasks, and add useful links

Important Note: Everything added to a study is shared among all users included on the "My Team" tab. Please be mindful not to enter information that may unblind a team member. Anything added to or deleted from a study is done so for all users.

For more detailed guidance, go to the One Home for Sites User Guide, available under Resources.

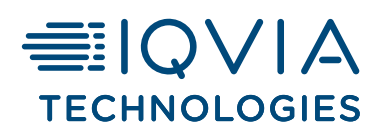

CONTACT US iqvia.com/onehome